## Creating and using a personal account in Gale/Cenage databases:

From the menu toolbar, choose log in – if you have an account, enter your username and password. To create an account, click on "New User? Click Here..." Account set up is simple – use an e-mail address as your username.

This account requires that you read and accept terms and conditions. If you do not want to be on the Cenage product e-mail list UNCHECK the box at the bottom of the terms.

After logging on, you are returned to searching. To access your account, click on "Welcome [name]" in the menu toolbar.

To save search results, mark the citations and view your marked list. You can simply save them to the generic list or create a list and move the citations to the new list.

To save a search strategy, go to search history and save your search to the generic category or create a new category and move the strategy to that category.

When you access your account, you have options to set interface preferences as well as view a tutorial on using this account.